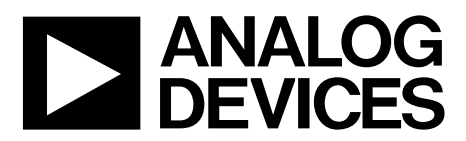

EVAL-CN0369SDPZ User Guide UG-806

One Technology Way • P.O. Box 9106 • Norwood, MA 02062-9106, U.S.A. • Tel: 781.329.4700 • Fax: 781.461.3113 • www.analog.com

### Evaluating the EVAL-CN0369SDPZ

### **FEATURES**

Self contained evaluation board including ADF4002 PLL frequency synthesizer AD8065 operational amplifier HMC512 VCO 9.6 GHz to 10.8 GHz, with four/2 Ultralow noise voltage regulators: ADP151 and ADM7150 USB interface ADF4002 Integer-N software allows control of synthesizer functions from PC ONLINE RESOURCES Documents Needed ADF4002 data sheet

AD8065 data sheet HMC512 data sheet ADL5801 data sheet ADF4355-2 data sheet EV-ADF4355-2SD1Z user guide Required Software ADF4002 Integer-N software EV-ADF4355-2SD1Z evaluation software

Design and Integration Files Schematics, Layout Files, Bill of Materials

### **EQUIPMENT NEEDED**

A standard PC running Windows® XP, Windows Vista (32-bit), or Windows 7 with a USB port EVAL-CN0369SDPZ circuit evaluation board ADL5801-EVALZ circuit evaluation board EV-ADF4355-2SD1Z circuit evaluation board 2 EVAL-SDP-CS1Z evaluation boards A 400 MHz low pass filter A 100 MHz low pass filter 5.5 V, 5 V, and 12 V power supplies A signal source, such as the R&S® SMA100A signal generator A second signal source, such as the R&S SMA100A signal generator or a 100 MHz, low noise crystal A spectrum analyzer, such as the R&S FSUP signal source analyzer

### **GENERAL DESCRIPTION**

The EVAL-CN0369SDPZ is the evaluation board described in CN-0369 and is shown in Figure 1. It contains the ADF4002 synthesizer, the AD8065 operational amplifier, HMC512 voltage controlled oscillator (VCO), and ultralow noise low dropout regulators (LDOs). Users can program the evaluation board using the ADF4002 Integer-N software. A USB cable is included with the evaluation board to connect to a PC USB port.

# TABLE OF CONTENTS

| Features                               | 1 |
|----------------------------------------|---|
| Online Resources                       | 1 |
| Equipment Needed                       | 1 |
| General Description                    | 1 |
| Revision History                       | 2 |
| EVAL-CN0369SDPZ Evaluation Board Setup | 3 |
| Evaluation Board Hardware              | 4 |
| Transation Loop Synthesizer            | 4 |

# EVAL-CN0369SDPZ User Guide

| Power Supplies                                   | 4 |
|--------------------------------------------------|---|
| Jumpers                                          | 4 |
| RF Outputs                                       | 4 |
| Active Loop Filter and Charge Pump Current       | 4 |
| Reference Source and Fine Tuning                 | 4 |
| RFIN and RF_MIXER and Course Tuning              | 4 |
| Evaluation Board Software Quick Start Procedures | 6 |

### **REVISION HISTORY**

12/2016—Revision 0: Initial Version

# EVAL-CN0369SDPZ EVALUATION BOARD SETUP

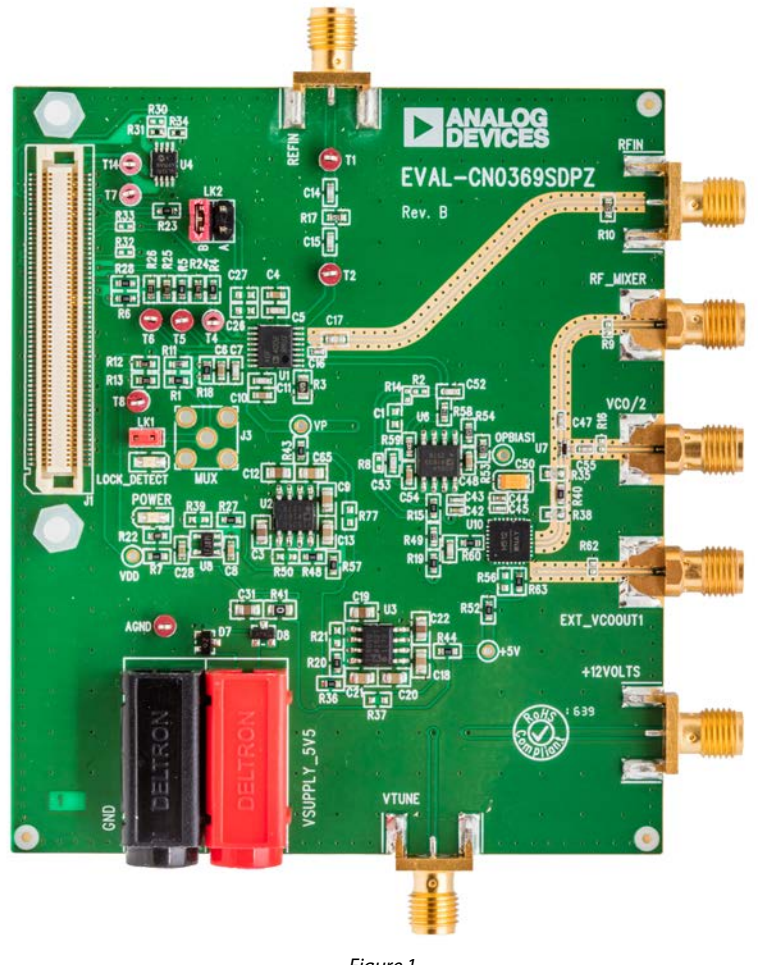

Figure 1.

12945-001

## **EVALUATION BOARD HARDWARE** TRANSATION LOOP SYNTHESIZER

The translation loop synthesizer (also known as an offset loop) as the name implies, translates the lower 100 MHz reference frequency of the ADF4002 phase locked loop (PLL) up to a higher frequency range of 5.0 GHz to 5.4 GHz, as determined by the frequency of the local oscillator (LO). Figure 2 shows a translation loop evaluation setup using the EVAL-CN0369SDPZ.

### **POWER SUPPLIES**

The user must apply 5.5 V to the VSUPPLY\_5V5 power connectors (4 mm banana connectors) and +12 V to the SMA connector labeled +12VOLTS. The POWER on-board LED indicates when the EVAL-CN0369SDPZ is powered.

### JUMPERS

Table 1 shows the required positions for Jumper LK1 and Jumper LK2 for normal operation.

### Table 1. Jumper Positions

| Jumper | Position              |
|--------|-----------------------|
| LK1    | Inserted              |
| LK2    | B—normal operation    |
|        | A—hardware power-down |

Jumper LK1 inserted enables the LOCK DETECT on-board LED.

### **RF OUTPUTS**

The radio frequency (RF) output (VCO/2) and the fundamental VCO output (EXT\_VCOOUT1) are ac-coupled to VCO/2 and EXT\_VCOOUT1 SMA connectors, respectively. Set the RF output coupling to the spectrum analyzer must be set to 50  $\Omega$ .

# ACTIVE LOOP FILTER AND CHARGE PUMP CURRENT

The default active loop filter is set to 1.1 MHz. Using a charge pump setting of 5 mA is recommended.

### **REFERENCE SOURCE AND FINE TUNING**

An external reference using the REFIN SMA is the default reference source and fine tuning for the EVAL-CN0369SDPZ, provided by the ADF4355-2. To evaluate the EVAL-CN0369SDPZ, initially program the EV-ADF4355-2SD1Z to generate 100 MHz RF output frequency. Achieve fine tuning of the translation loop by changing the EV-ADF4355-2SD1Z output frequency incrementally. A loop bandwidth of 100 kHz is recommended to allow the ADF4355-2 to provide the fine tuning required. Insert a low pass filter between the RFOUTB+ SMA connector of the EV-ADF4355-2SD1Z and the REFIN SMA connector of the EVAL-CN0369SDPZ to filter the harmonics created by the output dividers. Terminate the unused RFOUTB– SMA connector on the EV-ADF4355-2SD1Z in 50 Ω.

The RFOUTBx SMA connector gives higher output power in comparison to RFOUTAx for lower output frequencies as it uses a higher value of pull-up inductor. Refer to the EV-ADF4355-2SD1Z user guide for details on evaluation board set-up and programming.

### **RFIN AND RF\_MIXER AND COURSE TUNING**

The ADL5801-EVALZ mixer evaluation board and a low noise signal generator provides the translation loop coarse tuning requirement.

Connect the low noise signal generator to the LO input of the ADL5801-EVALZ. Connect the RF\_MIXER SMA connector from the EVAL-CN0369SDPZ to the RF input of the ADL5801-EVALZ. Connect the intermediate frequency (IF) output of the ADL5801-EVALZ to the RFIN SMA connector of the EVAL-CN0369SDPZ via a 400 MHz low pass filter. Consult the ADL5801 data sheet for details on using and connecting the ADL5801-EVALZ evaluation board.

Refer to the CN-0369 for a block diagram of the test setup of the EVAL-CN0369SDPZ, EV-ADF4355-2SD1Z, and ADL5801-EVALZ.

To evaluate the EVAL-CN0369SDPZ, initially program the signal generator to output 5.2 GHz with a power level of 0 dBm. Achieve coarse tuning of the translation loop by changing the output of the signal generator in increments of 100 MHz from 5.3 GHz to 4.9 GHz.

# EVAL-CN0369SDPZ User Guide

# UG-806

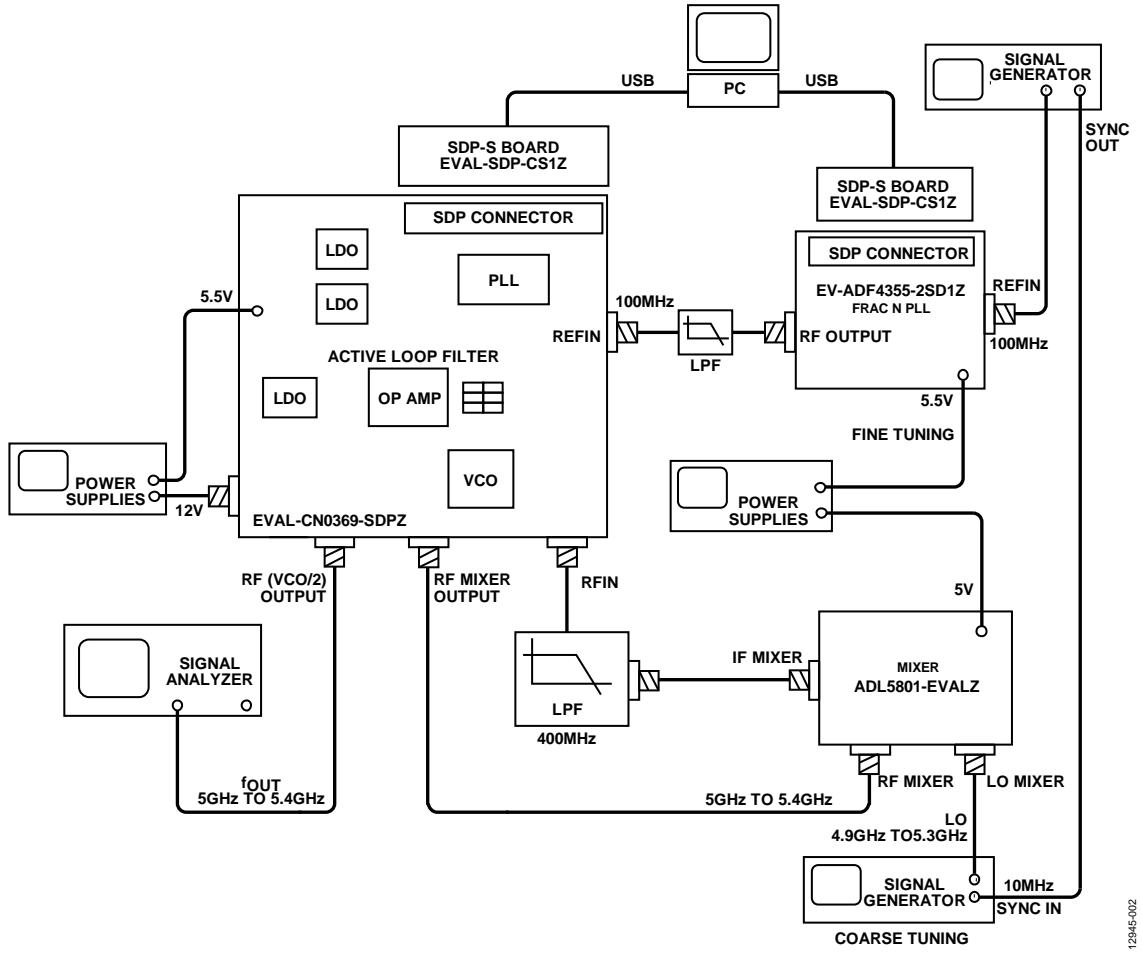

Figure 2. Translation Loop Evaluation Setup using the EVAL-CN0369SDPZ

## **EVALUATION BOARD SOFTWARE QUICK START PROCEDURES**

The control software for EVAL-CN0369SDPZ uses the standard Integer-N programming software. For more details on the installation and use of the Integer-N programming software, consult the UG-476 user guide and the UG-161 user guide.

After installing the software, run the software by clicking the **Analog Devices Int-N PLL Software** file on the desktop or in the **Start** menu. The software main window opens (see Figure 3).

Confirm **SDP Board connected** displays in the bottom left corner of the window. Otherwise, the software has no connection to the evaluation board. In this case, check that the cable connection and USB drivers are correctly installed.

In the Main Controls tab (see Figure 4), program the RF VCO Output Freq to 100 MHz, the PFD Frequency to 100 MHz, the Charge Pump Setting 1 and Charge Pump Setting 2 to 5.0 mA, and the Phase Detector Polarity to Negative. Double-click on the **ANALOG DEVICES** logo to enable additional test modes. In the **Testmodes** drop down menu, select **Force Charge Pump Down** and update all registers (see Figure 4). Check that the VCO/2 output is free running at approximately 5.47 GHz.

Again, in the **Testmodes** drop down menu, select **Normal operation**, **2.9 ns ABPW** and update all registers (see Figure 4). Check that the VCO/2 output is locked at 5.3 GHz. See Figure 5 for a phase noise plot at 5.3 GHz.

The translation loop cannot distinguish between the need for a ±ve change in VCO output frequency, therefore it is necessary to tune the loop in one direction only, hence the need to manually force the VCO output frequency to 5.47 GHz (top of tuning range), before operating in normal operation. Coarse tuning of the translation loop can then be performed by the local oscillator input to the mixer, and finely tuned by the reference input to the EVAL-CN0369SDPZ. Tuning must always be in one direction, for example, in this user guide, the VCO frequency is always tuned from the top of the VCO tuning range to the required frequency.

| Select Device and Co                                                 | onnection Main Control | Is Registers Sweep and H | Hop Other Functions F | Features                 |                                                                 |                                          |
|----------------------------------------------------------------------|------------------------|--------------------------|-----------------------|--------------------------|-----------------------------------------------------------------|------------------------------------------|
| Choose a device                                                      | to evaluate            |                          |                       | Choose connecti          | on method                                                       |                                          |
| C ADF4001                                                            | O ADF4108              | ADF4110                  | ADF4116               |                          |                                                                 |                                          |
| ADF4002                                                              | ADF4107                | ADF4111                  | ADF4117               | 20                       |                                                                 |                                          |
|                                                                      | ADF4108                | Ø ADF4112                | ADF4118               |                          |                                                                 |                                          |
|                                                                      | ADF41020               | ADF4113 ADF4113H/        |                       | - anne                   |                                                                 |                                          |
|                                                                      |                        |                          |                       | 0                        | USB board (green)                                               | SDP board (black)                        |
|                                                                      |                        |                          |                       |                          |                                                                 |                                          |
|                                                                      |                        |                          |                       |                          | Connec                                                          |                                          |
|                                                                      |                        |                          |                       |                          |                                                                 |                                          |
|                                                                      |                        |                          |                       |                          |                                                                 |                                          |
|                                                                      | Latches/Register       | 1                        |                       |                          |                                                                 |                                          |
| ce in use:                                                           | Latches/Register       | 0x 0                     | C8 0x                 | 3E801                    | 0x D8082                                                        | Write All Letches                        |
| ce in use:<br>4002                                                   | Latches/Register       | n Ox Ox Ox               | C8 Ox                 | 3E801                    | 0x D8082<br>Write Function Letch                                | Write All Latches<br>((Function > R > N) |
| ice in use:<br>:4002<br>vere version:<br>I                           | Latches/Register       | ox Ox Ox                 | C8 Ox                 | 3E801<br>N Counter Latch | Ox D8082<br>Write Function Letch<br>Write Initialization Latch  | Write All Latches<br>(Function > R > N)  |
| ce in use:<br>4002<br>vere version:<br>I                             | Lotches/Register       | 0 X Vite R Counter Leto  | C8 Ox                 | 3E801<br>N Counter Latch | Ox D80822<br>Write Function Letch<br>White Initialization Letch | Write All Latches<br>(Function ≻ R ≥ N)  |
| e in use:<br>1002<br>ere version:<br>on started<br>Attempting SDP co | Latches/Register       | 0x Write R Counter Lated | C8 Ox                 | 3E801<br>N Counter Latch | Ox D8082<br>Write Fundion Latch<br>Write Initialization Latch   | Write All Letches<br>(Function > R > N)  |

Figure 3. Select Device and Connection Tab

## EVAL-CN0369SDPZ User Guide

# UG-806

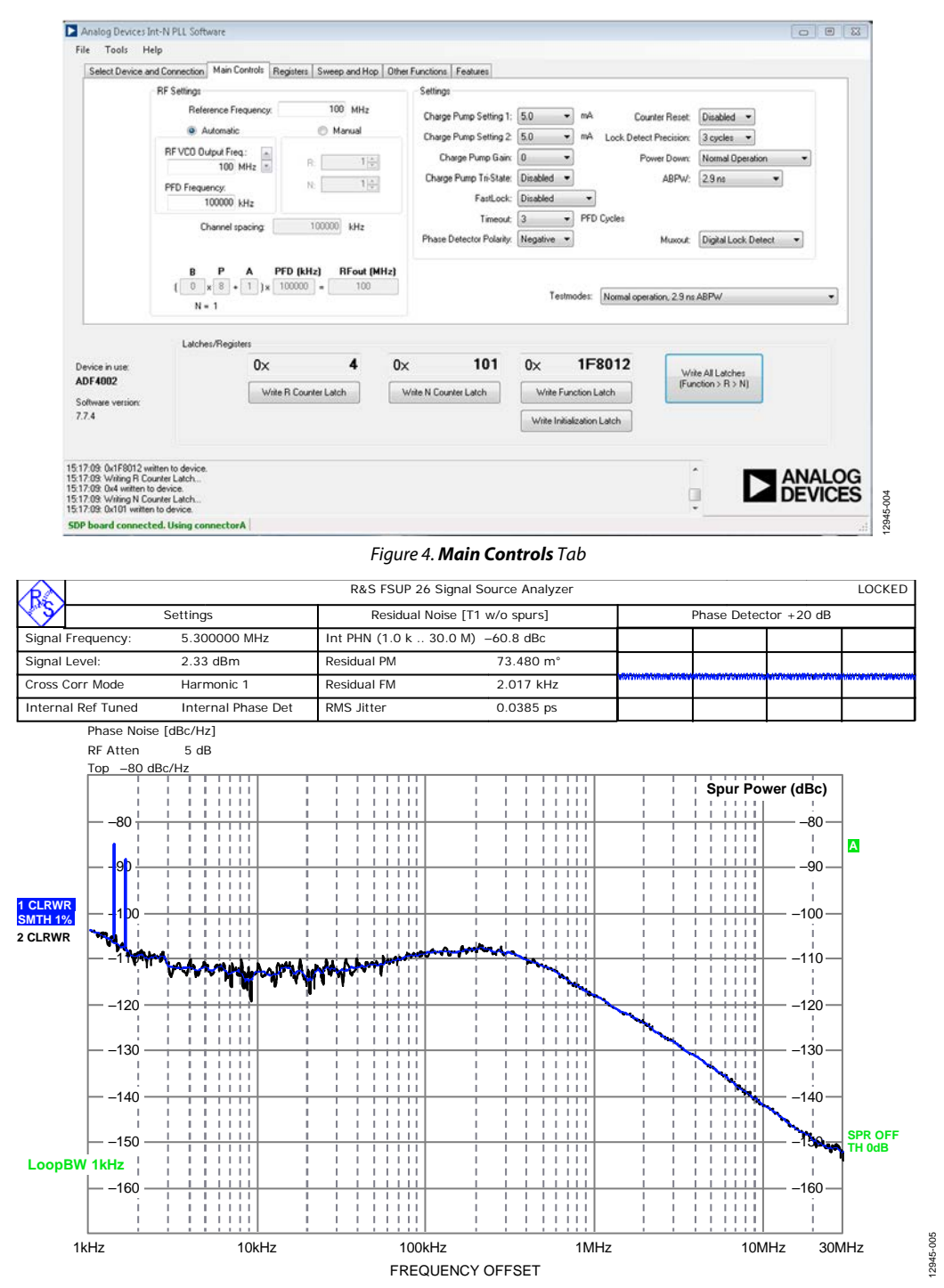

Figure 5. Translation Loop Output Frequency (four) Phase Noise Plot

### **UG-806**

## NOTES

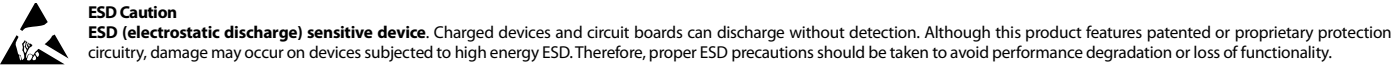

#### circuitry, damage may occur on devices subjected to high energy ESD. Therefore, proper ESD precautions should be taken to avoid performance degradation or loss of functionality.

Legal Terms and Conditions

By using the evaluation board discussed herein (together with any tools, components documentation or support materials, the "Evaluation Board"), you are agreeing to be bound by the terms and conditions set forth below ("Agreement") unless you have purchased the Evaluation Board, in which case the Analog Devices Standard Terms and Conditions of Sale shall govern. Do not use the Evaluation Board until you have read and agreed to the Agreement. Your use of the Evaluation Board shall signify your acceptance of the Agreement. This Agreement is made by and between you ("Customer") and Analog Devices, Inc. ("ADI"), with its principal place of business at One Technology Way, Norwood, MA 02062, USA. Subject to the terms and conditions of the Agreement, ADI hereby grants to Customer a free, limited, personal, temporary, non-exclusive, non-sublicensable, non-transferable license to use the Evaluation Board FOR EVALUATION PURPOSES ONLY. Customer understands and agrees that the Evaluation Board is provided for the sole and exclusive purpose referenced above, and agrees not to use the Evaluation Board for any other purpose. Furthermore, the license granted is expressly made subject to the following additional limitations: Customer shall not (i) rent, lease, display, sell, transfer, assign, sublicense, or distribute the Evaluation Board; and (ii) permit any Third Party to access the Evaluation Board. As used herein, the term "Third Party" includes any entity other than ADI, Customer, their employees, affiliates and in-house consultants. The Evaluation Board is NOT sold to Customer; all rights not expressly granted herein, including ownership of the Evaluation Board, are reserved by ADI. CONFIDENTIALITY. This Agreement and the Evaluation Board shall all be considered the confidential and proprietary information of ADI. Customer may not disclose or transfer any portion of the Evaluation Board to any other party for any reason. Upon discontinuation of use of the Evaluation Board or termination of this Agreement, Customer agrees to promptly return the Evaluation Board to ADI. ADDITIONAL RESTRICTIONS. Customer may not disassemble, decompile or reverse engineer chips on the Evaluation Board. Customer shall inform ADI of any occurred damages or any modifications or alterations it makes to the Evaluation Board, including but not limited to soldering or any other activity that affects the material content of the Evaluation Board. Modifications to the Evaluation Board must comply with applicable law, including but not limited to the RoHS Directive. TERMINATION. ADI may terminate this Agreement at any time upon giving written notice to Customer. Customer agrees to return to ADI the Evaluation Board at that time. LIMITATION OF LIABILITY. THE EVALUATION BOARD PROVIDED HEREUNDER IS PROVIDED "AS IS" AND ADI MAKES NO WARRANTIES OR REPRESENTATIONS OF ANY KIND WITH RESPECT TO IT. ADI SPECIFICALLY DISCLAIMS ANY REPRESENTATIONS, ENDORSEMENTS, GUARANTEES, OR WARRANTIES, EXPRESS OR IMPLIED, RELATED TO THE EVALUATION BOARD INCLUDING, BUT NOT LIMITED TO, THE IMPLIED WARRANTY OF MERCHANTABILITY, TITLE, FITNESS FOR A PARTICULAR PURPOSE OR NONINFRINGEMENT OF INTELLECTUAL PROPERTY RIGHTS. IN NO EVENT WILL ADI AND ITS LICENSORS BE LIABLE FOR ANY INCIDENTAL, SPECIAL, INDIRECT, OR CONSEQUENTIAL DAMAGES RESULTING FROM CUSTOMER'S POSSESSION OR USE OF THE EVALUATION BOARD, INCLUDING BUT NOT LIMITED TO LOST PROFITS, DELAY COSTS, LABOR COSTS OR LOSS OF GOODWILL. ADI'S TOTAL LIABILITY FROM ANY AND ALL CAUSES SHALL BE LIMITED TO THE AMOUNT OF ONE HUNDRED US DOLLARS (\$100.00), EXPORT, Customer agrees that it will not directly or indirectly export the Evaluation Board to another country, and that it will comply with all applicable United States federal laws and regulations relating to exports. GOVERNING LAW. This Agreement shall be governed by and construed in accordance with the substantive laws of the Commonwealth of Massachusetts (excluding conflict of law rules). Any legal action regarding this Agreement will be heard in the state or federal courts having jurisdiction in Suffolk County, Massachusetts, and Customer hereby submits to the personal jurisdiction and venue of such courts. The United Nations Convention on Contracts for the International Sale of Goods shall not apply to this Agreement and is expressly disclaimed.

©2016 Analog Devices, Inc. All rights reserved. Trademarks and registered trademarks are the property of their respective owners. UG12945-0-12/16(0)

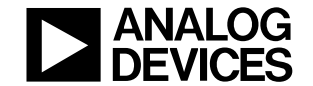

www.analog.com

Rev. 0 | Page 8 of 8